O quê você vai encontrar nesse artigo:

• Como trocar o plano de um cliente

Para isso você pode usar a opção trocar esse plano, disponível dentro do quadro de gerenciamento do plano atual.

### Passo 1 Acessar o cadastro do cliente, através da busca rápida, como imagem abaixo:

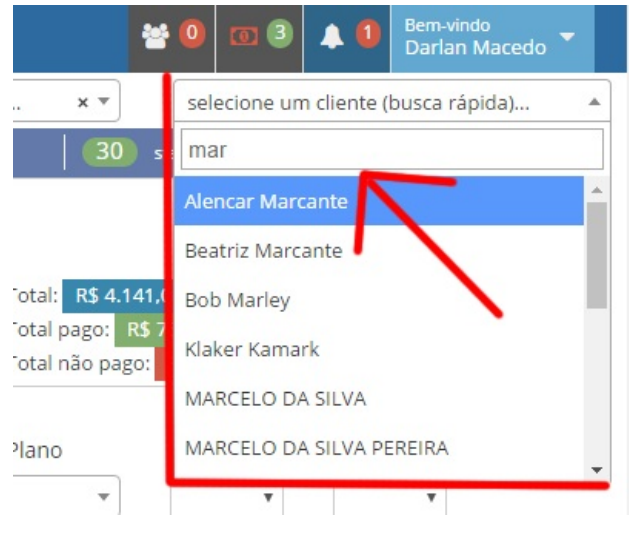

Passo 2 Clicar em trocar esse plano no cadastro do plano atual do cliente, como imagem abaixo:

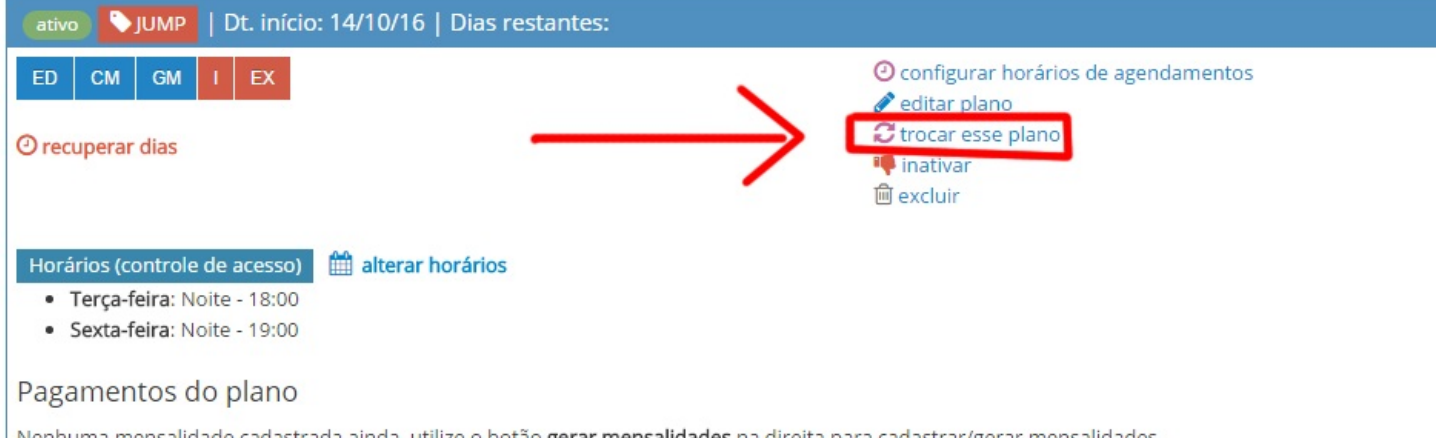

Nenhuma mensalidade cadastrada ainda, utilize o botão gerar mensalidades na direita para cadastrar/gerar mensalidades

# Passo 3 Escolher o novo plano

#### **IMPORTANTE**

Nessa tela você possui duas opções.

- A primeira irá trocar o plano do cadastro atual
- A segunda irá inativar o plano atual, e fazer um novo cadastro de plano

Se você escolher a primeira, irá perder o histórico de pagamentos anteriores, pois esses serão assumidos como do plano atual. Confira imagem abaixo:

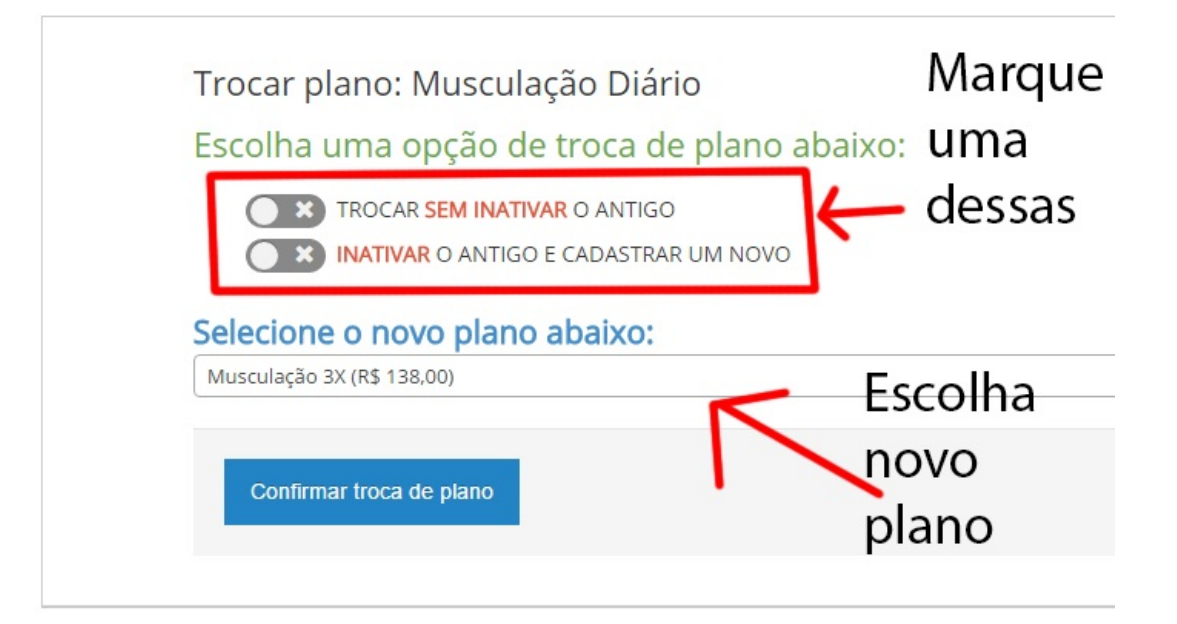

## Passo 4 Conferir o novo cadastro:

| ativo 🏷 MUSCULAÇÃO 3X                                                                                                 | Dt. início: 21/10/16   Dias restantes: |                                                                                                    |
|----------------------------------------------------------------------------------------------------|----------------------------------------|----------------------------------------------------------------------------------------------------|
| ED CM GM I EX                                                                                                    |                                        | <ul> <li>② configurar horários de agendamentos</li> <li>✓ editar plano</li> <li>✓ trocar esse plano</li> <li>♥ inativar</li> <li>ŵ excluir</li> </ul> |
| Pagamentos do plano                                                                                                   |                                        |                                                                                                    |
| Nenhuma mensalidade cadastrada ainda, utilize o botão gerar mensalidades na direita para cadastrar/gerar mensalidades |                                        |                                                                                                    |

### Nesse ponto o novo plano está disponível para ser gerenciado.

Em caso de dúvidas ou dificuldades, não deixe de entrar em contato om o suporte através de: e-mail: suporte@mobilemind.com.br cel: (54) 9900 8894 whatsapp: (54) 9900 8894 fixo: (54) 3013-7427